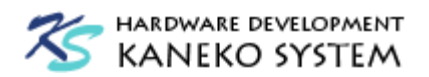

# Visual DSP++ インストール&チュートリアル

第4版

金子システム株式会社

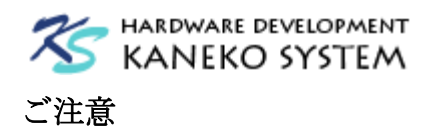

- 本資料に記載されている内容は本資料発行時点のものであり、予告なく変更することがあります。
   当社製品のご購入およびご使用にあたりましては、当社ホームページを通じて公開される情報を参照ください。
- 当社から提供する情報の正確性と信頼性には万全を尽くしていますが、誤りがないことを保証する ものではありません。当社はその使用に対する責任を一切負いません。その使用によって第三者の 特許権、著作権その他知的財産が侵害された場合でも、同様に責任を負いません。
- 3. 本資料は、当社の書面による事前の明示同意がない限り、いかなる形式でも複製できません。

# <u>目次</u>

| 1        | はじ  | こめに                   | 3  |
|----------|-----|-----------------------|----|
| <b>2</b> | 必要  | 見なハードウェア              | 3  |
| 3        | 必要  | 長なソフトウェアパッケージ         | 4  |
|          | 3.1 | Visual DSP++のインストール   | 4  |
|          | 3.2 | ライセンスの登録              | 5  |
| 4        | Bla | ckfin アプリケーションの作成     | 8  |
|          | 4.1 | Visual DSP++の起動       | 9  |
|          | 4.2 | プロジェクトの作成             | 10 |
|          | 4.3 | セッションの作成とデバッグ         | 15 |
| <b>5</b> | Tes | t Drive License の登録   | 20 |
| 6        | 補足  | 1                     | 22 |
|          | 6.1 | Silicon Revision について | 22 |
|          | 6.2 | blackfin.h について       | 22 |
| 7        | 更新  | 所履歴                   | 22 |

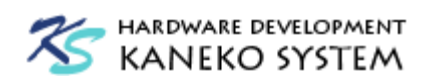

## 1 はじめに

本書は、Analog Devices 社 Visual DSP++を使ったアプリケーションの開発チュートリアルです。 インストール及び、簡単なサンプルプログラムの構築、デバッグまでを解説します。

Visual DSP++は、Windows 用の高機能統合開発環境(IDE)です。有償ソフトウェアですが、Test Drive License という 90 日間の無償評価ライセンスがあります。

# 2 必要なハードウェア

ここでは、以下のハードウェアを使用します。

|                                                                               | 表              | ₹ 1 ハードウェア一覧                                                                                                    |
|-------------------------------------------------------------------------------|----------------|----------------------------------------------------------------------------------------------------|
|                                                                               | 製品名            | 写真                                                                                                    |
| 金子システム<br>ACB-BF592<br>以下よりお求めいただけます。<br><u>http://kaneko-sys.co.jp/shop/</u> |                | 10<br>37<br>36<br>37<br>36<br>35<br>31<br>30<br>29<br>28<br>27<br>26<br>25<br>24<br>23<br>22<br>21<br>ACB-BF592-A<br>ACB-BF592-A<br>ACB-ACB-ACB-ACB-ACB-ACB-ACB-ACB-ACB-ACB-                                                                                                    |
|                                                                               | Analog Devices | Visual DSP++ 5.1.1 より使用可能な新しいエミュレータで                                                                                                    |
|                                                                               | ADZS-ICE-1000  |                                                                                                    |
|                                                                               | Analog Devices | Visual DSP++ 5.1.1 より使用可能な新しいエミュレータで                                                                                                    |
|                                                                               | ADZS-ICE-2000  | ₹.                                                                                                    |
|                                                                               | Analog Devices |                                                                                                    |
| JTAG-ICE                                                                      | ADZS-HPUSB-ICE | eventer<br>eventer<br>eve |
|                                                                               | Analog Devices |                                                                                                    |
|                                                                               | ADZS-USB-ICE   | Evelopment Tools<br>evelopment Tools<br>exature //winste<br>e.15///<br>e.15//<br>e.15//<br>e.15//<br>Adde-unse-toe                                                                                                    |
|                                                                               | Analog Devices |                                                                                                    |
|                                                                               | ADZS-ICE-100B  |                                                                                                    |

※JTAG-ICE は、5 種類のいずれかを使います。

※アナログデバイセズ社以外の JTAG-ICE は(たとえば gnICE+)、Visual DSP++で 使用することはできません。

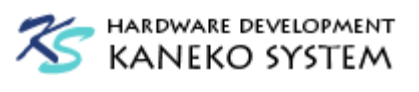

# 3 必要なソフトウェアパッケージ

必要なパッケージは、以下の通りです。あらかじめ下記のファイルをダウンロードしてください。

- Visual DSP++ Release 5.1.1
   商品解説ページ

   <a href="http://www.analog.com/jp/evaluation/vdsp-pp-sbf/eb.html">http://www.analog.com/jp/evaluation/vdsp-pp-sbf/eb.html</a>

   ダウンロードページ
   <a href="http://www.analog.com/jp/content/visualdsp\_tools\_upgrades/fca.html">http://www.analog.com/jp/content/visualdsp\_tools\_upgrades/fca.html</a>

   ※Visual DSP++は有償ソフトウェアです。ご使用になるには、アナログデバイセズ株式会
   社より、ライセンスを購入していただくか、90 日間の評価ライセンスを登録してください。
- 3.1 Visual DSP++のインストール

VisualDSP++ 5.1.1.exe をダブルクリックし、インストールしてください。

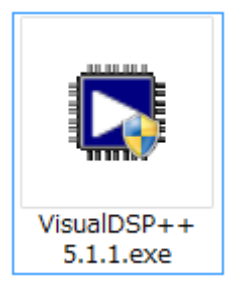

図 1 Visual DSP++インストーラアイコン

起動すると以下のダイアログが出るので、Setup ボタンをクリックします。

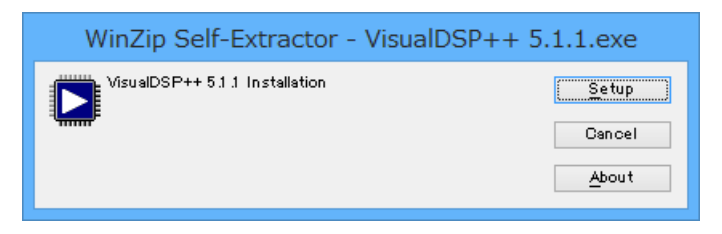

図 2 Visual DSP++インストールダイアログ1

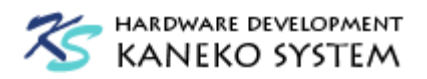

後は指示に従ってインストールしてください。

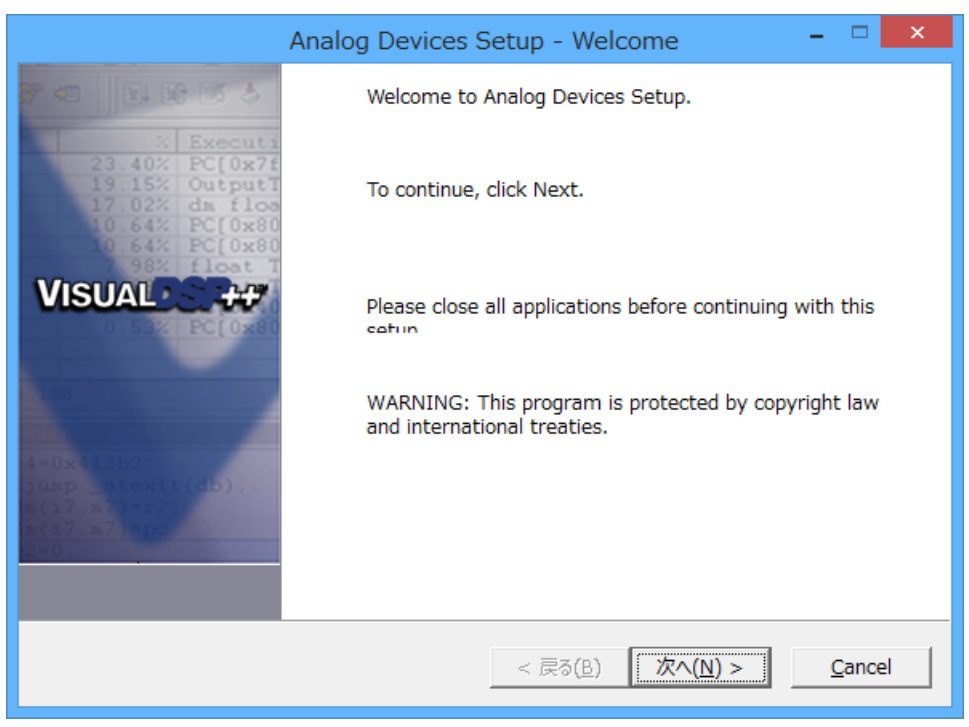

図 3 Visual DSP++インストールダイアログ 2

## 3.2 ライセンスの登録

初回のみ、Visual DSP++にライセンスの登録を行う必要があります。

スタートメニューのプログラム → Analog Devices → VisualDSP++ 5.1.1 → Manage Licenses を選択します。

Licenses タブの New ボタンをクリックします。

|                           | About                | ? ×                 |
|---------------------------|----------------------|---------------------|
| General Licenses Versi    | ons Support          |                     |
| Serial Number             | Family               | Status              |
|                           |                      |                     |
|                           |                      |                     |
|                           |                      |                     |
|                           |                      |                     |
|                           |                      |                     |
| New Regis                 | ter <u>V</u> alidate | Host ID<br>F4AF237A |
| VisualDSP++ 5.0 Licensing | <u>: Guide</u>       |                     |
|                           | ОК                   |                     |

図 4 Manage Licenses ダイアログ

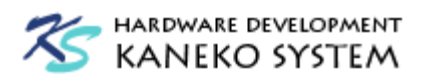

ここで、Visual DSP++購入時に付属しているシリアル番号又は、アナログデバイセズ社から発 行された Test Drive license のシリアル番号を入力します。Test Drive license の取得方法は、「5 Test Drive License の登録」を参照してください。

| Install New License ? ×                                                                                                    |  |  |  |  |
|----------------------------------------------------------------------------------------------------|--|--|--|--|
| You are about to install a software license to run VisualDSP++.                                                                                                    |  |  |  |  |
| Please select one of the following license types:                                                                                                    |  |  |  |  |
| <u>N</u> ode-Locked license or Test Drive license                                                                                                    |  |  |  |  |
| ◯ <u>C</u> lient license                                                                                                    |  |  |  |  |
| Description                                                                                                    |  |  |  |  |
| This license type allows you to use the VisualDSP++ tools on a single<br>computer. Please enter your serial number exactly as it appears on the<br>registration card, CD sleeve or web site. |  |  |  |  |
|                                                                                                    |  |  |  |  |
| Serial number: TST-xxxxxxxxxxxxxxxxxxxxxxxxxxxxxxxx                                                                                                    |  |  |  |  |
| OK Cancel                                                                                                    |  |  |  |  |

図 5 シリアル番号入力

**※Node-Locked license** と Client license(Floating license)の違いは、以下の通りです。詳細はア ナログデバイセズ社にお問い合わせください。

| Node-Locked    | ライセンス登録した PC のみ使用可能。                                               |
|----------------|--------------------------------------------------------------------|
| license        |                                                                    |
| Client license | 複数の PC で、同じライセンスを使いまわすことができます(ただし、同                                |
| (Floating      | 時使用は不可)。あらかじめ別の PC にライセンスを登録しておき、ライセ                               |
| license)       | ンスサーバとして機能させる必要があります。                                              |
|                | サーバ向けライセンス用管理ソフトウェアは、Visual DSP++の CD に同梱                          |
|                | されていますが、最新版は Visual DSP++アップデータのページからダウ                            |
|                | ンロードできます。                                                          |
|                | http://www.analog.com/jp/content/visualdsp_tools_upgrades/fca.html |
|                |                                                                    |
|                | VisualDSP++ Release 5.0                                            |
|                | VisualDSP++ Release 5.0<br>Base Release                            |

入力に問題がなければ、以下のように表示されます。Test Drive license はここで終了ですが、

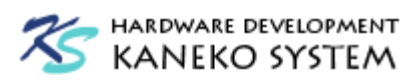

Node-Locked license の場合はさらに Validate が必要です。Validate を行うシリアル番号を選択し、 Validate ボタンをクリックすると、必要な案内が表示されるため、その指示に従ってください。

|                                 | About            | ? ×                     |
|---------------------------------|------------------|-------------------------|
| General Licenses Versions Su    | pport            |                         |
| Serial Number                   | Family           | Status                  |
|                                 | Blackfin         | Not Validated (Expiring |
|                                 |                  |                         |
|                                 |                  |                         |
|                                 |                  |                         |
|                                 |                  |                         |
|                                 |                  | Host ID                 |
| <u>N</u> ew <u>R</u> egister    | <u>V</u> alidate |                         |
| VisuaIDSP++ 5.0 Licensing Guide |                  |                         |
| ОК                              |                  |                         |

図 6 ライセンス一覧

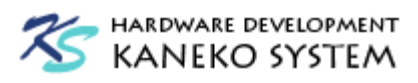

# 4 Blackfin アプリケーションの作成

ここでは、Blackfin アプリケーションの作成からデバッグまでの手順を解説します。 全体的な流れは以下の通りです。

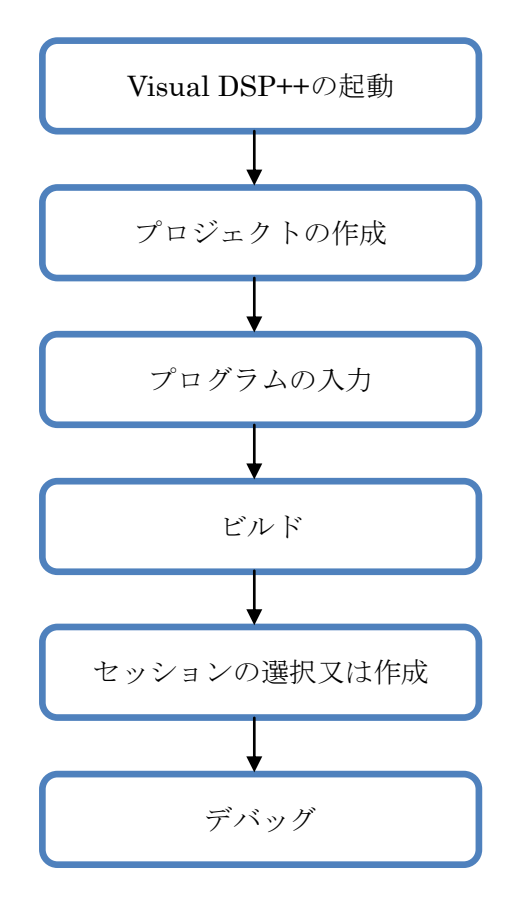

図 7 VisualDSP++ での開発の流れ

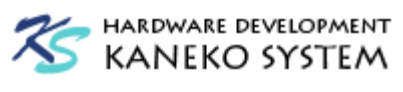

## 4.1 Visual DSP++の起動

スタートメニューのプログラム → Analog Devices → VisualDSP++ 5.0 → VisualDSP++ Environment を選択します。

| Analo                                          | g Devices VisualDSP++ - [1                                  | arget: (Not Connected            | )]         | - 🗆 🗙 |
|------------------------------------------------|-------------------------------------------------------------|----------------------------------|------------|-------|
| <u>File Edit Session View Project Register</u> | r <u>M</u> emory <u>D</u> ebug Setti <u>n</u> gs <u>T</u> i | ools <u>W</u> indow <u>H</u> elp |            |       |
| 📑 🔊 🛛 🗅 🖨 🖬 🕼 🖉 🖏 🖏 🖏                          | n 🛍 🖂 🗠 🦓 🖓 🖓 🖓                                             | 個 🔺 % % 🕻 🐪                      | <u>?</u> ? |       |
| - E 🗙 💁 🗛 🗇 🕮 🚜 🚺                              | ¥                                                           | v 📴 🛱                            |            |       |
| E I III 🕹 🕛 🖉 🏀 🕅 🕅 🔁 🗗 🖉                      | *)*****                                                     |                                  |            |       |
| Project Window                                 |                                                             |                                  |            |       |
| Project Group (0 project)                      |                                                             |                                  |            |       |
| ×                                              |                                                             |                                  |            | ^     |
|                                                |                                                             |                                  |            | v     |
|                                                |                                                             |                                  |            | < >   |
| Ready                                          | Not                                                         | connected                        | VBScript   | NUM   |

図 8 VisualDSP++ IDE 画面

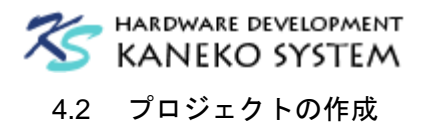

メニュー File  $\rightarrow$  New  $\rightarrow$  Project を選択します。

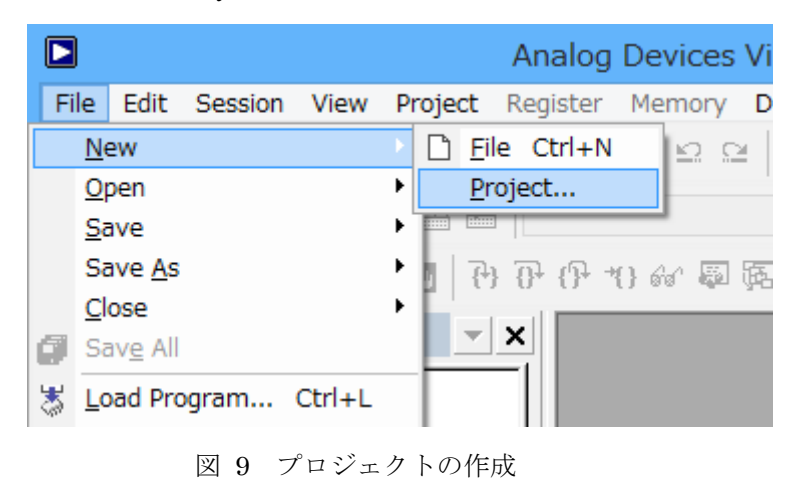

Standard application を選択し、Name にプロジェクト名、Directory に作業フォルダを選択 し、Next ボタンをクリックします。ここでは、例として blink\_led という名前のプロジェクトを作 成します。

|                                                                                                    | Project Wizard                                                                                                    | ?    | ×  |
|----------------------------------------------------------------------------------------------------|----------------------------------------------------------------------------------------------------|------|----|
| Project Information<br>Choose the type, name, and lo                                                 | ocation of the project that you would like to create.                                                                                                    |      |    |
| Project<br>Select Type<br>Select Processor<br>Application Settings<br>Add Startup Code/LDF<br>Finish | Project : Select Type         Project types:         Standard application         Library         Library         LWIP Ethernet application         VDK application         Name:         blink_led         Directory         X:¥tmp¥blink_led |      |    |
|                                                                                                    | < Back Next > Finish                                                                                                    | キャンセ | IL |

図 10 Project Wizard ダイアログ (プロジェクト名指定)

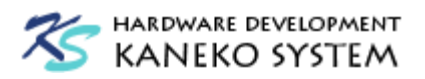

対象となるプロセッサを選択します。ここでは、ADSP-BF592-A を指定し、Next ボタンをクリ ックします。

|                                                       | Project                                                                                                    | ct Wizard 🔹 ? 🗾 🗙                                                                                                    | K |
|-------------------------------------------------------|----------------------------------------------------------------------------------------------------|----------------------------------------------------------------------------------------------------|---|
| Project Information<br>Choose the project's target pr | ocessor and output type                                                                                                    | pe.                                                                                                    |   |
| Project                                               | 🖏 Project : Se                                                                                                    | elect Processor                                                                                                    | 7 |
| Application Settings                                  | Processor<br>Processor types                                                                                                    | BlackTin V                                                                                                    |   |
|                                                       | Processor<br>Data ADSP-BF544<br>Data ADSP-BF544<br>Data ADSP-BF544<br>Data ADSP-BF544<br>Data ADSP-BF565<br>Data ADSP-BF595<br>< | Description<br>48 Blackfin Processor (260K bytes on-chip<br>48M Blackfin Processor (mDDR, 260K bytes<br>49 Blackfin Processor (260K bytes on-chip<br>49M Blackfin Processor (mDDR, 260K bytes<br>61 Dual Core Blackfin Processor (3024 MM<br>92-A Blackfin Processor (68K bytes on-chip m<br>24 State State S |   |
|                                                       | Silicon Revision:                                                                                                    | n: Automatic v View data sheet                                                                                                    |   |
|                                                       |                                                                                                    |                                                                                                    |   |
|                                                       | < B                                                                                                    | Back Next > Finish キャンセル                                                                                                    |   |

図 11 Project Wizard ダイアログ (プロセッサ選択)

Application Settings では、そのまま Next ボタンをクリックします。

|                                                                                                    | Project Wizard                                                                                                    | ? ×   |
|----------------------------------------------------------------------------------------------------|----------------------------------------------------------------------------------------------------|-------|
| Application Settings<br>Customize your application                                                   |                                                                                                    |       |
| Project<br>Select Type<br>Select Processor<br>Application Settings<br>Add Startup Code/LDF<br>Finish | <ul> <li>Application Settings</li> <li>Add template source code to the application Select the desired source language for the template code:         <ul> <li>C</li> <li>Include support for command-line arguments</li> <li>Include comments in template source code</li> </ul> </li> <li>Select the project output type for your application:     <ul> <li>Executable (.dxe)</li> </ul> </li> </ul> |       |
|                                                                                                    | < Back Next > Finish                                                                                                    | キャンセル |

図 12 Project Wizard ダイアログ (アプリケーション設定)

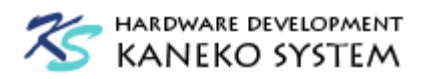

## Add Startup Code/LDF では、そのまま Next ボタンをクリックします。

|                                                                                                    | Project Wizard                                                                                                    | ×   |  |  |  |
|----------------------------------------------------------------------------------------------------|----------------------------------------------------------------------------------------------------|-----|--|--|--|
| Add Startup Code/LDF<br>Welcome to the Startup Code/Linker Description File(LDF) Generator Wizard. This page asks if you want to add startup<br>code and an LDF to your project. If you choose to add them, more options will be displayed. |                                                                                                    |     |  |  |  |
| Project<br>Select Type<br>Select Processor<br>Application Settings<br>Add Startup Code/LDF<br>Finish                                                                                                    | <ul> <li>Add Startup Code/LDF</li> <li>Do you want to?         <ul> <li>Add an LDF and startup code</li> <li>Add startup code only</li> <li>Don't add an LDF or startup code</li> </ul> </li> <li>Startup code is a procedure that initializes and configures the processor when execution jumps to the "start" address on rese. It sets the machine into a known state, initializes selected features and enables the standard Blackfin runtime-model.</li> </ul> <li>You should generate customized startup code for your project you want to configure the processor's cache, the processor's clock and power settings, run-time initialization options, or compiler-instrumented profiling. If you do not wish to generate startup code, your application will be built with the default behavior.</li> | it. |  |  |  |
|                                                                                                    | < Back Next > Finish キャ                                                                                                    | ンセル |  |  |  |
|                                                                                                    |                                                                                                    |     |  |  |  |

図 13 Project Wizard ダイアログ (Startup Code/LDF 設定)

Finish では、内容を確認し、Finish ボタンをクリックして完了します。

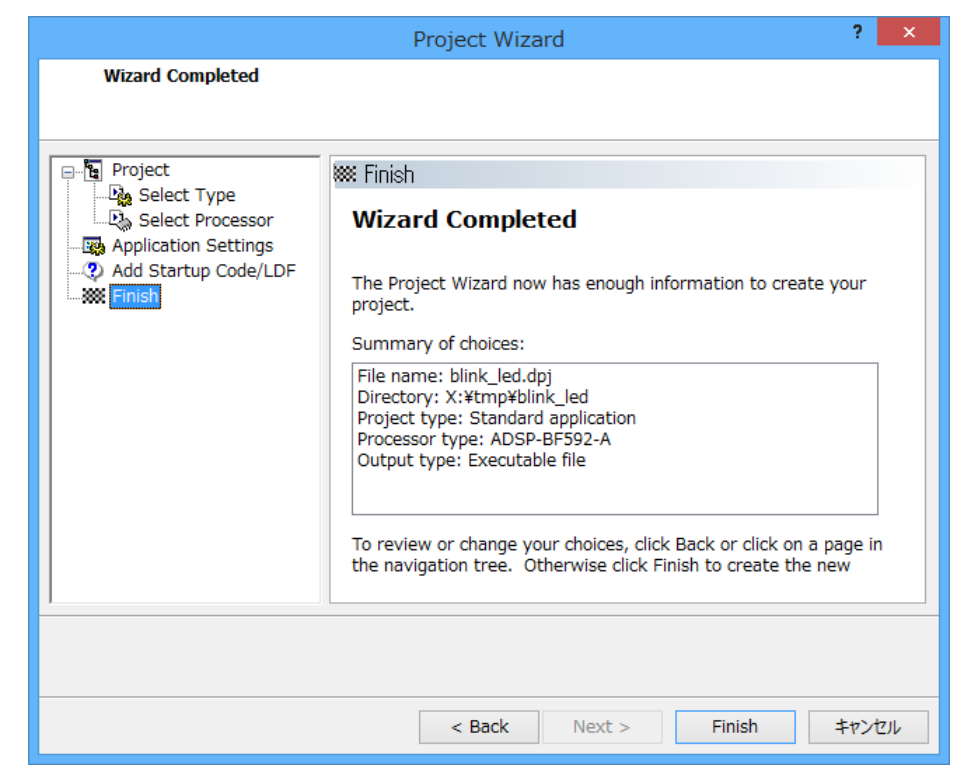

図 14 Project Wizard ダイアログ (Finish)

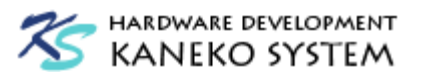

プロジェクトが追加され、blink\_led.cが追加されます。

| Analog Devic                                                                                                    | ces VisualDSP++ - [Target: (Not Connected)] - [Project: blink_led]                                                                                                    |     | x     |
|----------------------------------------------------------------------------------------------------|----------------------------------------------------------------------------------------------------|-----|-------|
| <u>File Edit Session View Project Re</u>                                                                           | gister <u>M</u> emory <u>D</u> ebug Setti <u>ngs T</u> ools <u>W</u> indow <u>H</u> elp                                                                                                    |     |       |
| 🍺 🗅 🗃 🖬 🎒 😹 👹                                                                                                    | 6 🖻 🛍 🗠 🗠 🗛 🗛 🐗 🖓 ỡ 💷 🔺 🛠 ル 🖗 🐐 😵 🎖                                                                                                    |     |       |
| +0 ×   P2, P4 P6,   <> 28 28 - 4   F                                                                               | blink_led 🗸 Debug 🗸 📗 📴 😡                                                                                                    |     |       |
| 66 🔤 🧠 🖉 🖉 😓 6                                                                                                    | · () · () & () () (() () () () () () () () () () ()                                                                                                    |     |       |
| Project: blink_led.dpj*<br>Project Group (1 project)<br>blink_led*<br>Source Files<br>Linker Files<br>Header Files | <pre>blink_led.c blink_led.c  * blink_led.c  * blink_led.c  * blink_led.c  * think_led.c  * think_ted.c  * think_led.c  * think_led.c * think_led.c * think_</pre> |     |       |
| Project                                                                                                    |                                                                                                    |     |       |
|                                                                                                    |                                                                                                    | 4   | < < > |
|                                                                                                    | Not connected Line 1. Col 1. VPS-rist                                                                                                    |     |       |
| Reauy                                                                                                    | Not connected Line 1, Col 1 VBSCript                                                                                                    | NOM |       |

図 15 Visual DSP++ IDE 画面 (プロジェクト追加)

これで、プログラムの入力準備が整いました。実際にプログラムを入力してみます。ここでは、 ACB-BF592 の 37 番ピンに接続された LED を点滅させるプログラム例です。

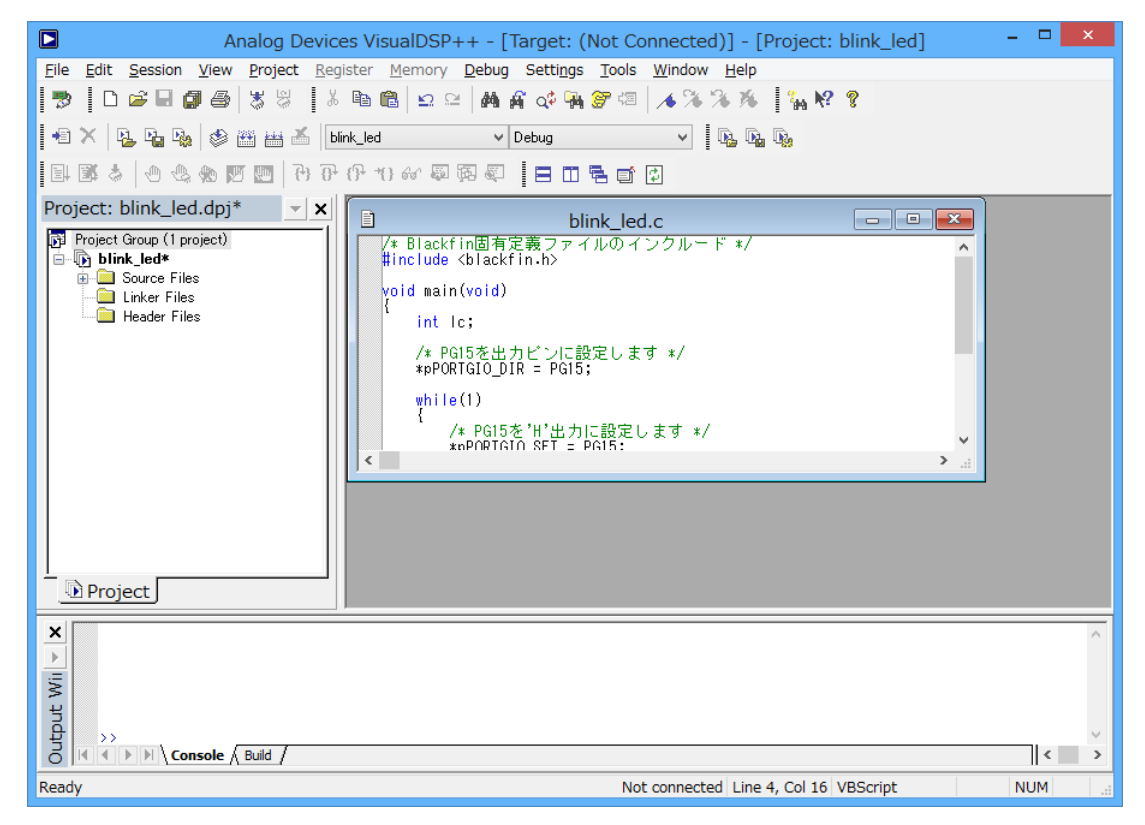

図 16 プログラム入力例

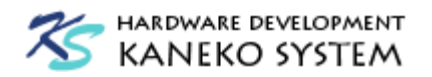

```
/* Blackfin固有定義ファイルのインクルード */
#include <blackfin.h>
void main(void)
{
   int lc;
   /* PG15を出力ピンに設定します */
   *pPORTGIO_DIR = PG15;
   while(1)
   {
      /* PG15を'H'出力に設定します */
      *pPORTGIO SET = PG15;
      /* 一定時間待機 */
      for(lc = 0; lc < 10000000; lc++);</pre>
      /* PG15を'L'出力に設定します */
      *pPORTGIO CLEAR = PG15;
      /* 一定時間待機 */
      for(lc = 0; lc < 10000000; lc++);</pre>
   }
```

プロジェクトをビルドするには、F7 を押すか、メニュー Project  $\rightarrow$  Build Project を選択します。

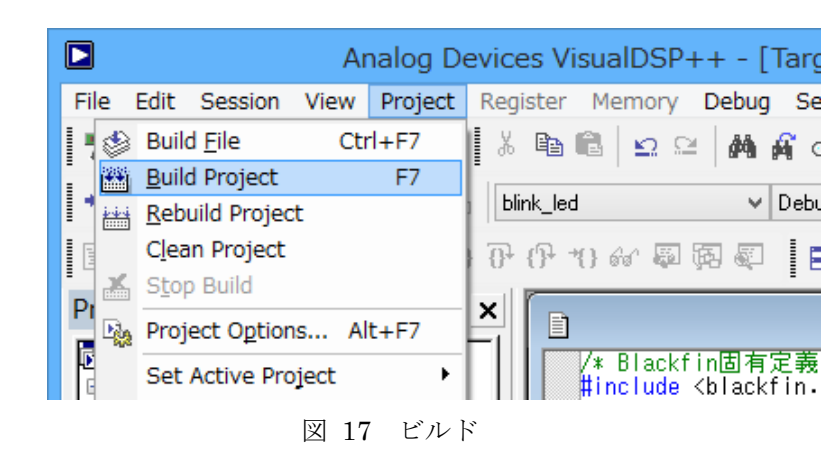

下部の Build タブのリストに、エラーが表示されなければビルド完了です。

#### 14

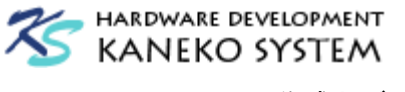

## 4.3 セッションの作成とデバッグ

ビルドが完了すると、No Session Selected のダイアログが表示され、セッションの選択を求められます。セッションとは、Blackfin プロセッサと Visual DSP++を接続することです。ここでは、 セッションの作成方法を解説します。

| No Session Selected                                                                                                    |
|----------------------------------------------------------------------------------------------------|
|                                                                                                    |
| The requested action requires a connection to a debug session, but no session is currently selected. Would you like to: |
| O Connect to the last session                                                                                           |
| Select a session or create a new session                                                                                |
| Make this the default and don't ask me again                                                                            |
| OK Cancel                                                                                                    |
|                                                                                                    |

図 18 No Session Selected ダイアログ

ACB-BF592 と ADZS-HSUSB-ICE の接続し、電源を入れます。

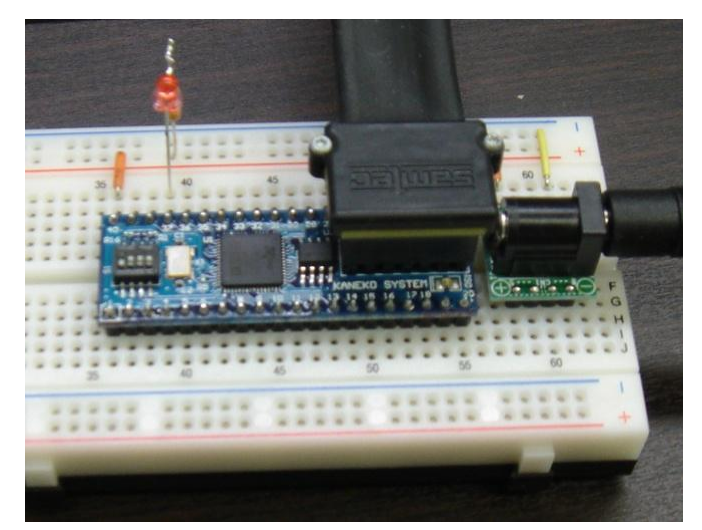

## 図 19 ADZS-HSUSB-ICE 接続例

No Session Selected ダイアログの Select a session or create a new session を選択し、OK を押 します。No Session Selected ダイアログが表示されていない場合は、メニューの Session  $\rightarrow$  Session List をクリックします。

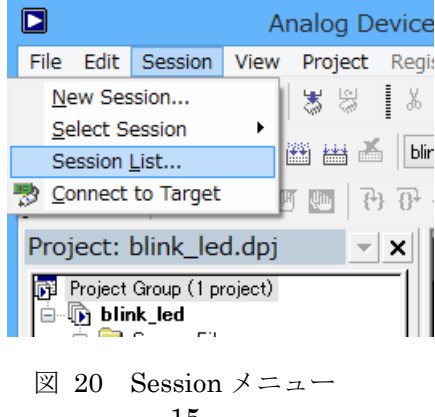

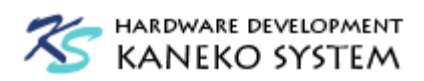

New Session ボタンをクリックします。

|                                                    | Session List | ? ×                                                         |
|----------------------------------------------------|--------------|-------------------------------------------------------------|
|                                                    |              | <u>A</u> ctivate<br><u>D</u> elete<br>Delete All            |
| Session Conf<br>Target:<br>Platform:<br>Processor: | iguration    | <u>N</u> ew Session<br>View MP Info<br>OK<br><u>C</u> ancel |

図 21 Session List ダイアログ

Select Processor では、ADSP-BF592-Aを選択し、Next ボタンをクリックします。

|                                                                                | S                                                                                                    | ession Wi                                                                            | zard                                                                                                    |                      | ?         | × |
|--------------------------------------------------------------------------------|----------------------------------------------------------------------------------------------------|--------------------------------------------------------------------------------------|----------------------------------------------------------------------------------------------------|----------------------|-----------|---|
| Select Processor<br>Choose a target process                                    | or.                                                                                                  |                                                                                      |                                                                                                    |                      |           |   |
| Select Processor<br>Select Connection Ty<br>Select Platform<br>Select Platform | Select Proc<br>Processor<br>Choose a targe                                                           | Blackfin                                                                             |                                                                                                    |                      |           | ~ |
|                                                                                | Processor<br>ADSP-BF54<br>ADSP-BF54<br>ADSP-BF54<br>ADSP-BF54<br>ADSP-BF56<br>ADSP-BF56<br>ADSP-BF56 | Des<br>47M Blav<br>48 Blav<br>48M Blav<br>49 Blav<br>49M Blav<br>51 Duz<br>52-A Blav | Description         'M       Blackfin Processor (mDDR, 260K bytes on-c         Blackfin Processor (260K bytes on-chip me         Blackfin Processor (mDDR, 260K bytes on-c         Blackfin Processor (260K bytes on-chip me         Blackfin Processor (mDDR, 260K bytes on-c         Blackfin Processor (mDDR, 260K bytes on-c         Dual Core Blackfin Processor (3024 MMACS,         Blackfin Processor (68K bytes on-chip me |                      | ^         |   |
| <                                                                              | Show <u>a</u> ll pro                                                                                 | cessors                                                                              |                                                                                                    | <u>C</u> onfigurator | Licenses. |   |
| Next<br>Go to the next page.                                                   |                                                                                                    |                                                                                      |                                                                                                    |                      |           |   |
| < Back Next > Finish キャンセル                                                     |                                                                                                    |                                                                                      |                                                                                                    |                      |           |   |

図 22 プロセッサ選択

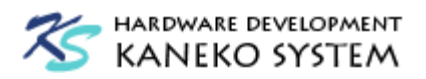

Emulator を選択し、Next ボタンをクリックします。

| Session Wizard ? ×                                                                                                    |                                                                                                    |  |  |  |  |  |
|----------------------------------------------------------------------------------------------------|----------------------------------------------------------------------------------------------------|--|--|--|--|--|
| Select Connection Type<br>Choose the type of connection that you would like to establish for the previously chosen processor below. |                                                                                                    |  |  |  |  |  |
| Select Processor<br>Select Connection T<br>Select Platform<br>Finish                                                                | <ul> <li>Select Connection Type</li> <li>Select the type of target that you would like to connect to.</li> <li>EZ-KIT Lite</li> <li>Emulator</li> <li>Simulator</li> <li>Legacy target</li> </ul> |  |  |  |  |  |
| < >                                                                                                    | <u>C</u> onfigurator Licenses                                                                                                    |  |  |  |  |  |
|                                                                                                    | < Back Next > Finish キャンセル                                                                                                    |  |  |  |  |  |

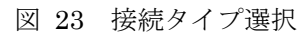

どの JTAG-ICE で接続するか選択できますので、お使いの JTAG-ICE を選んで Next ボタン をクリックします。

| Session Wizard ? 🗙                                                                                                    |                                                                                                    |                                                                                                    |         |          |
|----------------------------------------------------------------------------------------------------|----------------------------------------------------------------------------------------------------|----------------------------------------------------------------------------------------------------|---------|----------|
| Select Platform<br>Provide a name for the session and choose the specific platform it will connect to. If connecting to an emulator and do not<br>see an appropriate platform in the list click the Configurator to create one. |                                                                                                    |                                                                                                    |         |          |
| Select Processor<br>Select Connection Tr<br>Select Platform<br>Select Platform                                                                                                    | Select Pla<br>Session<br>Select your p<br>Platform<br>ADSP-BF<br>ADSP-BF<br>ADSP-BF<br>ADSP-BF<br>ADSP-BF | ADSP-BF592-A via<br>ADSP-BF592-A via<br>592-A via HPPCI-ICE<br>592-A via HPUSB-IC<br>592-A via ICE-1000<br>592-A via ICE-100B<br>592-A via ICE-2000<br>592-A via USB-ICE | USB-ICE | Licenses |
| <                                                                                                    |                                                                                                    |                                                                                                    |         |          |
| < Back Next > Finish キャンセル                                                                                                    |                                                                                                    |                                                                                                    |         |          |

図 24 ICE 選択

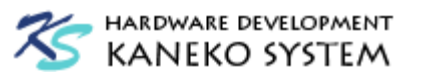

Finish ボタンを押して完了です。

|                  | Session Wizard                                                                                                    | ?   | ×   |  |  |
|------------------|----------------------------------------------------------------------------------------------------|-----|-----|--|--|
| Wizard Completed |                                                                                                    |     |     |  |  |
|                  |                                                                                                    |     |     |  |  |
| Select Processor | Inish Wizard Completed                                                                                                    |     |     |  |  |
| Emisn            | The Session Wizard now has enough information to create your new session.                                                                                                    |     |     |  |  |
|                  | Summary of choices:<br>Processor: ADSP-BF592-A<br>Connection type: Emulator<br>Platform: ADSP-BF592-A via USB-ICE<br>Target name: Blackfin Emulators/EZ-KIT Lites<br>Session name: ADSP-BF592-A via USB-ICE |     |     |  |  |
| < >              | Please review your choices and click Finish to create the new session. If you would like to change any of your choices, click Back or click on a page in the navigation tree to the left.                   |     |     |  |  |
|                  |                                                                                                    |     |     |  |  |
|                  | < Back Next > Finish                                                                                                    | キャン | ZJL |  |  |
|                  |                                                                                                    |     |     |  |  |

🗵 25 Finish

Session List に、作成した内容が追加されますので、Activate ボタンをクリックし、セッション を開始します。なお、セッションの登録は一度登録すれば保存されます。

|                                                     | Session List                                                                            | ? ×                                                                             |
|-----------------------------------------------------|-----------------------------------------------------------------------------------------|---------------------------------------------------------------------------------|
| ADSP-BF592-A                                        | via USB-ICE                                                                             | <u>A</u> ctivate<br><u>D</u> elete<br>Delete A <u>l</u> l<br><u>New Session</u> |
| Session Confi<br>Target:<br>Platform:<br>Processor: | guration<br>Blackfin Emulators/EZ-KIT Lites<br>ADSP-BF592-A via USB-ICE<br>ADSP-BF592-A | View MP Info<br>OK<br><u>C</u> ancel                                            |

図 26 Session List ダイアログ

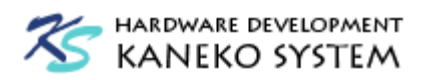

ACB-BF592 との接続に問題がなければ、画面右に逆アセンブラのリストが表示され、デバッグを開始します。デバッグを再開するには、再度 F7 キーを押して、ビルドを行ってください。

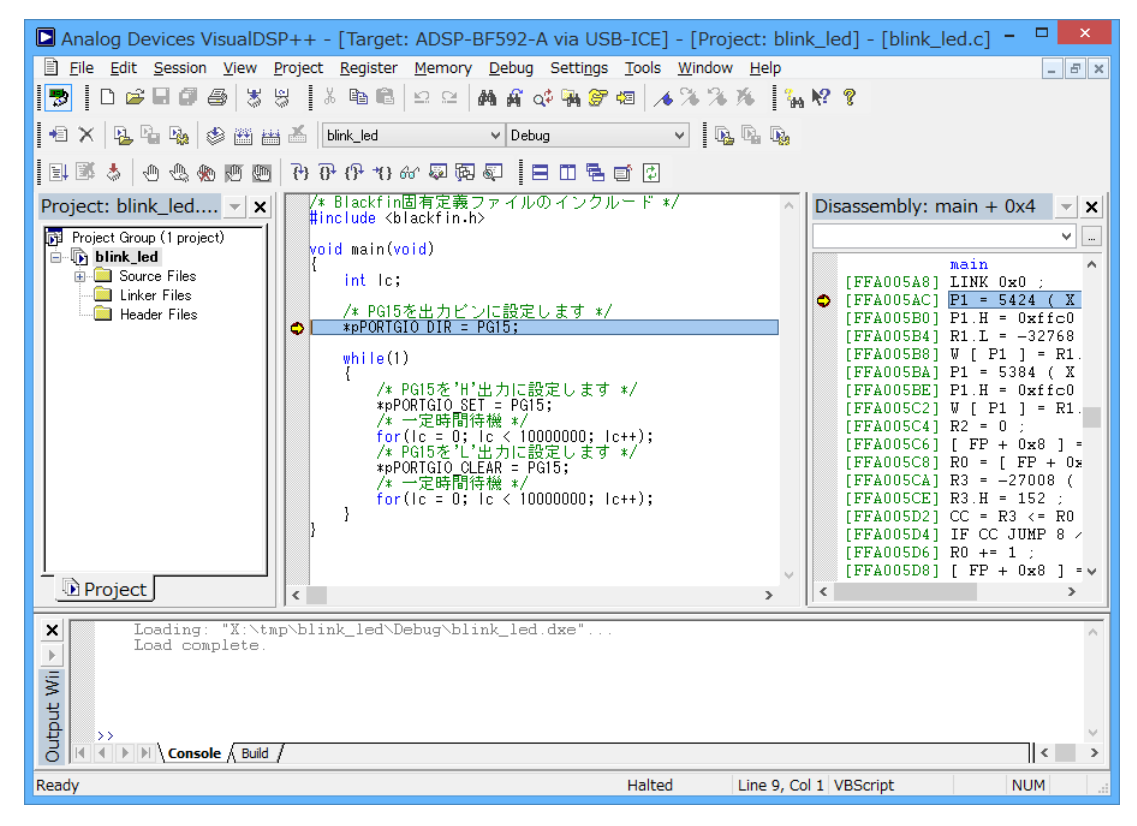

図 27 トレース画面

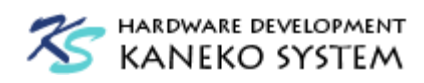

## 5 Test Drive License の登録

テストドライブライセンスとは、Visual DSP++の評価目的として、無償で 90 日間使用できる期間限定ライセンスの事です。アナログデバイセズのサイトから登録でき、Visual DSP++の全機能を 使うことができます。

http://www.analog.com/jp/content/visualdsp\_software\_test\_drive/fca.html

Register for a free 90-Day Test Drive をクリックします。

|           | VISUALDSP++ 統合開発環境 リリース5.0<br>体験版のダウンロード(90日間無料トライアル)                                                                                                    |
|-----------|----------------------------------------------------------------------------------------------------|
|           | VisualDSP++®はIDE、デバッガ、C/C++コンパイラ、アセンブラ、リンカとシミュレータから構成されるインストールと使用が簡単な最先端開発/デバッグ統合環境(IDDE)です。<br>VisualDSP++ 5.0はアナログ・デバイセズの Blackfinブロセッサ、SHARCブロセッサ、TigerSHARCプロセッサに対応します。 VisualDSP++ Version 3.5はADSP-21xx プロセッサ・ファミ<br>リに対応します |
| <br> <br> | Register for a Free 90-Day Test Drive<br>←90日間無料トライアルに登録                                                                                                    |
|           | 無料のCDをご希望のお客様は、以下の各製品ページをご覧ください。                                                                                                    |
|           | ・ VisualDSP++ 5.0 (Blackfin, SHARC, TigerSHARC 各プロセッサ)<br>・ VisualDSP++ 3.5 (ADSP-21xプロセッサ・ファミリ)                                                                                                    |
|           | 価格&製品状況の表の中、上から2行目の「VDSP-XXX-PC-TEST」の「カートに入れる」をクリックの上、チェックアウトしてください。無料のCDが送付されます。                                                                                                    |
|           | アップグレードに関してはこちら:                                                                                                    |
|           | ・ VisualDSP++ツールのアップグレイド                                                                                                    |

必要事項を入力して、ページ下部の SUBMIT ボタンを押します。

| VISUALDSP++ TEST DRIVE REGISTRATION                                                                                                    |                         |                                                                                      |                                                            |                          |  |
|----------------------------------------------------------------------------------------------------|-------------------------|--------------------------------------------------------------------------------------|------------------------------------------------------------|--------------------------|--|
| VisualDSP++® is an easy-to-install and easy-to-use integrated software development and debugging environment (IDDE) for ADI processors that consists of an IDE, debugger, C/C++ complier, assembler, linker, and simulator. VisualDSP++ 5.0 is compatible with Blackfin, SHARC and TigerSHARC. VisualDSP++ Version 3.5 is available for the ADSP-21xx processor family. |                         |                                                                                      |                                                            |                          |  |
|                                                                                                    |                         |                                                                                      |                                                            |                          |  |
| About you                                                                                                    |                         |                                                                                      |                                                            |                          |  |
| Fields marked with an a                                                                                                    | sterisk (*) are require | 1                                                                                    |                                                            |                          |  |
| * Email                                                                                                    | aaaa@abcd.com           |                                                                                      |                                                            |                          |  |
| * First Name                                                                                                    | 名前                      |                                                                                      |                                                            |                          |  |
| * Last Name                                                                                                    | 苗字                      |                                                                                      |                                                            |                          |  |
| Role                                                                                                    |                         |                                                                                      |                                                            |                          |  |
|                                                                                                    |                         |                                                                                      |                                                            |                          |  |
| Your detailed information                                                                                                    | on                      |                                                                                      |                                                            |                          |  |
| * Organization Name                                                                                                    | 会社名                     |                                                                                      | * City                                                     | 市                        |  |
| * Address                                                                                                    | 住所                      |                                                                                      | * Zip/Postal Code                                          | 郵便番号                     |  |
|                                                                                                    |                         |                                                                                      | * Country                                                  | JAPAN 🗸                  |  |
|                                                                                                    |                         |                                                                                      | * State/Province                                           | Outside the US, Mexico V |  |
| * Telephone                                                                                                    | 電話番号                    |                                                                                      | If Outside the US<br>or Canada, please<br>enter the region |                          |  |
| Your test drive                                                                                                    |                         |                                                                                      |                                                            |                          |  |
| * Which Test Drive a                                                                                                    | are you registering?    | Blackfin VisualDSP ++ SHARC VisualDSP++ TigerSHARC VisualDSP++ ADSP 21XX VisualDSP++ |                                                            |                          |  |

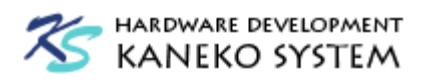

登録に問題がなければ、指定したメールアドレスにシリアル番号が送られてきます。

| ANALOG WORLD LEADER IN HIGH PERFOR                                                                                                    | MANCE SIGNAL PROCESSING                                                                                           |
|----------------------------------------------------------------------------------------------------|----------------------------------------------------------------------------------------------------|
|                                                                                                    | February 13, 2012                                                                                                 |
|                                                                                                    |                                                                                                    |
| BLACK Welcome to your free VisualDSP++                                                                                                    | • Test Drive                                                                                                    |
| Dear ?? ??,                                                                                                    |                                                                                                    |
| Thank you for registering for your free 90-day trial of Visua                                                                                                    | IDSP++ for the Blackfin processor.                                                                                |
| Download your test drive                                                                                                    | CROSSCORE Development Tools<br>Influence and Horizon Development Tools<br>Influence and Horizon Development Tools |
| Your serial number is: TST-                                                                                                    |                                                                                                    |
| Please use this number when installing your trial<br>software. Once installed, the software will operate fully<br>for 90 days. After 90 days, the product will expire and<br>can not be registered again. |                                                                                                    |
|                                                                                                    | <u>Click to Download</u>                                                                                          |

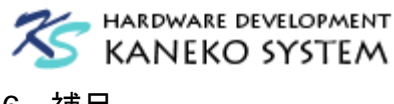

# 6 補足

#### 6.1 Silicon Revision について

シリコンリビジョンとは、Blackfin チップのバージョンの事です。0.0 から始まり、新しいほど 数字が大きくなります。新しい ADSP-BF592 では特に目立った問題はありませんが、ADSP-BF53x や ADSP-BF51x などの古いリビジョンでは、DMA の優先順位がコア優先から変更できない、内蔵 SRAM のメモリ配置にミスがあるなどの問題があります。具体的な内容は、Analog Devices 社の サイトに IC アノーマリとして公開されており、一度確認されることをお勧めします。

<u>http://www.analog.com/jp/processors-dsp/Blackfin/processors/ic-anomalies/resources/index.ht</u> <u>ml</u>

最近は Blackfin プロセッサのバグもかなり修正されており、どの Blackfin プロセッサでも問題 ないのですが、特に理由がなければ、新しいリビジョンのチップを使用してください。

なお、コンパイラに Silicon Revision を指定するのは、これらのバグを回避する対策を指示する ためで、any を指定すると全リビジョンに対応しますが、コード又は、データサイズが若干増加す るケースがあります。

#### 6.2 blackfin.h について

blackfin.h は、Visual DSP++に付属する Blackfin のレジスタやビット定義、アセンブリ命令な どをまとめたヘッダファイル(※1)です。ADSP-BF592 に限らず、全プロセッサに対応します。

ハードウェア・リファレンスに記載されているレジスタ名の先頭に、"p"をつけてポインタとして 定義しており、メモリアドレスを意識することなく簡単にレジスタにアクセスできるようになって います。(例: PORTGIO\_SET であれば、pPORTGIO\_SET。)

※1 正確には、プロセッサごとに定義されたヘッダファイルが存在し、それらを再インクルード しています。Visual DSP++は、コンパイル時にプロセッサの識別できるマクロを自動生成するた め、blackfin.h をインクルードするだけでどのプロセッサにも対応できる仕組みになっています。

#### 7 更新履歴

| 版   | 更新日        | 更新内容                        |  |
|-----|------------|-----------------------------|--|
| 第1版 | 2012/02/14 | 初版発行                        |  |
| 第2版 | 2012/04/04 | P18 サンプルコードのコメントを修正         |  |
|     |            | P10 Floating License の説明を追記 |  |
| 第3版 | 2013/02/04 | P5 Visual DSP++商品ページのリンクを更新 |  |
|     |            | 全体 Update 10.1 用に修正         |  |
| 第4版 | 2014/06/22 | P3 表1 リング切れを修正              |  |
|     |            | 全体 Visual DSP++ 5.1.1 用に修正  |  |